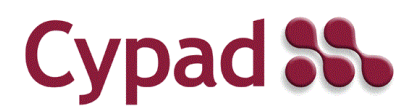

# Saffron Integration Quick Ref

#### Introduction

In Cypad, Saffron codes can be applied to reporting KPIs and data exported in a format that can be uploaded into Saffron. If you have any questions please contact our Support team on 0117 942 9833 or email <u>support@cypad.com</u>

### How do I configure Saffron Integration?

#### Assign Saffron Codes

- 1. In the Data Collection module click Admin
- 2. Click KPI External IDs
- 3. Enter the Saffron codes:
  - a) If the Saffron code is unique to a KPI, enter the code against the relevant KPI in the **External ID** column.
  - b) If there is more than one Saffron code for the same KPI, enter the codes in the relevant **Area** columns. Leave the External ID column blank.

| Cypad 跪                                                                          | Data       | Status | Reader                 | Sites    | Admin |  |             |        |       |         |
|----------------------------------------------------------------------------------|------------|--------|------------------------|----------|-------|--|-------------|--------|-------|---------|
| Data Collection                                                                  | Save       | Cance  | Export                 |          |       |  |             |        |       |         |
| Target Plans<br>KPI External IDs<br>Data Collection Questions<br>Ouestion Groups | KPIs (193) |        |                        |          |       |  | Raw Data    |        |       |         |
|                                                                                  | ID         |        | KPI                    |          |       |  | External ID | Middle | Other | Primary |
|                                                                                  | 1          |        | Trading Days           |          |       |  | T01         |        |       |         |
| Site Type Questions                                                              | 2          |        | Total Primar           | у        |       |  | ·           |        |       |         |
| Email Site Type Questions                                                        |            |        | Total Free Child       |          |       |  |             |        |       |         |
| Enter Saffron codes in<br>External ID column or<br>Area columns                  |            |        | Junior Paid            |          |       |  |             |        |       |         |
|                                                                                  |            |        | Total Adult            |          |       |  |             |        |       |         |
|                                                                                  |            |        | Duty OP                |          |       |  |             |        |       |         |
| Area cotaninis                                                                   |            |        | Paid Full Me           | al       |       |  |             | MNA01  |       | MNAF1   |
|                                                                                  | 16         | -      | Other Sales            |          |       |  |             |        |       |         |
|                                                                                  | 17         |        | Infants Free Universal |          |       |  | PFKS1UFSM   |        |       |         |
|                                                                                  | 18         |        | Infants Free           | Benefit/ | гс    |  | PFKS1PP     |        |       |         |
|                                                                                  | 19         |        | Junior Free            |          |       |  | PFKS2PP     |        |       |         |

4. Save

#### Select Saffron Template

- 1. In the Data Collection module click Admin
- 2. Click Configure
- 3. Change Recurring export format to Saffron:

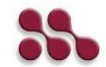

| Cypad 跪                                                                                                    | Data Status Reader Sites Admi                                                                                                    | in                                   |  |  |  |  |  |
|----------------------------------------------------------------------------------------------------|----------------------------------------------------------------------------------------------------|--------------------------------------|--|--|--|--|--|
| Data Collection                                                                                                    | Save Cancel                                                                                                    |                                      |  |  |  |  |  |
| Target Plans<br>KPIs<br>Data Collection Questions<br>Question Groups<br>Site Type Questions<br>Email Site Type Questions<br>Configure | Configure<br>Council number:<br>Typical data collection frequency:<br>Use calendar month for data collection:<br>Email uptake figures for confirmation:<br>IVR message:<br>IVR message expires on:<br>IVR considered 'On time' up to: | Daily   Daily  IB/01/2018  Always  V |  |  |  |  |  |
|                                                                                                    | Target food cost per meal (£):                                                                                                    | 0.70                                 |  |  |  |  |  |
|                                                                                                    | Target meals per hour:<br>Uptake email data entry URL:                                                                                                    | 15                                   |  |  |  |  |  |
|                                                                                                    |                                                                                                    |                                      |  |  |  |  |  |
|                                                                                                    | Recurring Export Data Collection:                                                                                                    | None                                 |  |  |  |  |  |
|                                                                                                    | Recurring export format:                                                                                                    | Saffron •                            |  |  |  |  |  |
|                                                                                                    | Email Recurring Export To:                                                                                                    |                                      |  |  |  |  |  |

4. Click Save

## How do I export data for Saffron Integration?

- 1. In the Data Collection module list bar click Reader:
- 2. Click on Show Filter and select KPIs
- 3. Click navigation pane and select Area, Site or Type
- 4. Click on date filter and choose date range
- 5. Click Go
- 6. When report is run click on Export

| Cypad 🎎                       | Data Status  | Reader Site    | s Admin         |            |   |
|-------------------------------|--------------|----------------|-----------------|------------|---|
| Data Collection               | Export Show  | Filter 18/01/2 | 2018 to 19/01/2 | 018 Go     |   |
| - Areas                       | Data Reader: | 130 fields 2   | 14 records      |            |   |
| 01                            | Site ID      | External ID    | Value           | Date       | * |
| 0 2<br>0 3                    | 2041         |                | 19.250          | 18/01/2018 |   |
| ÷ 4                           | 3048         | T01            | 1.000           | 18/01/2018 |   |
| 0.5                           | 3048         | DS01           | 150.000         | 18/01/2018 |   |
| <ul> <li>Demo Area</li> </ul> | 3048         | H01            | 21.500          | 18/01/2018 |   |
| Unknown                       | 3048         |                | 20.750          | 18/01/2018 |   |
| • Types                       | 3048         |                | 3.000           | 18/01/2018 |   |
|                               | 3021         | T01            | 1.000           | 18/01/2018 |   |
|                               | 3021         | DS01           | 65.000          | 18/01/2018 | _ |

7. Save report as relevant file type